#### Инструкция по настройке кардшаринга на смарт-телевизорах Samsung E-серии

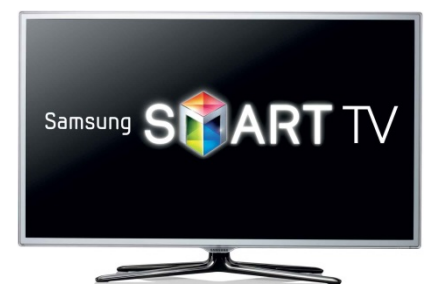

ВНИМАНИЕ: Данная инструкция применима только для телевизоров Samsung со встроенным спутниковым тюнером. Если название прошивки вашего телевизора начинается на *m-mst*, то работать не будет несовместимый процессор. Если вы боитесь получить из телевизора кирпич, то лучше не делайте ничего, так как автор инструкции не несет ответственность за любые последствия. Но если строго придерживаться инструкции и если у вас руки растут из правильного места, то у вас все получиться.

#### Общая информация как это работает

Кардшаринг в телевизорах Samsung реализуется путем установки виджета SamyGo и плагина Oscam. SamyGO – это международный некоммерческий проект, созданный независимыми энтузиастами, инженерами и программистами, основной целью которого является исправление всех недочетов и ограничений заводского программного обеспечения, установленного в телевизорах Samsung, а так же подключение дополнительных функций телевизора, которые до этого не были доступны. Например, переключение звуковых дорожек во время просмотра фильма, запись ТВ-трансляций с цифровых каналов, подключение сетевого протокола NFS) и другие.

В данной инструкции в качестве примера приводится модель телевизора UE46ES8007 с версией ПО Т-ECPDEUC-2009.2, BT-S/G. Провайдер HTB+ спутник Eutelsat 36A W4.

Следующие ограничения, которые вступят в силу после установки SamyGo, перестанут работать виджеты «Samsung App», «Skype» и нельзя будет синхронизировать приложения через Development. Так что до установки SamyGo рекомендуется заранее установить все необходимые вам виджеты.

## Предварительные действия

III Прежде чем приступить в обязательном порядке проверяете модель и версию ПО телевизора. Убеждаетесь, что ваш телевизор не входит в список неподдерживаемых моделей, смотрим верхний пост. Чтобы проверить версию заходим на пульте – Меню > Поддержка > Обращение в Samsung - III

| ľ | Обращение в Samsung                                                                                                    | _     |
|---|----------------------------------------------------------------------------------------------------|-------|
|   | При возникновении проблем с данным устройством обратитесь в<br>компанию Samsung.<br>Обращение в Samsung<br>- Веб-узел : Посетите сайт www.samsung.com и выб. свою страну.<br>- Действующий телефонный номер нашего операторского центра<br>указан на веб-узле.<br>Информация о продукте<br>- Код модели : UE46ES8007<br>- Версия ПО : T-ECPDEUC-2009.2, ВТ - S / G<br>- Серийный номер и номер версии можно найти на наклейке,<br>расположенной на правой или задней стороне ТВ.<br>Нажмите красную клавишу для просмотра лицензии на открытое | ų, us |
| - |                                                                                                    |       |
|   |                                                                                                    | -     |

- 1. Скачать архив Samsung\_shara.zip и распаковать на компьютере. Скачать здесь
- 2. Скачать и установить на компьютер файловый менеджер например Total Commander. Скачать здесь
- 3. Подготовить USB-флешку с размером от 1ГБ и выше. Флешка должна быть отформатирована в FAT32.
- 4. Подключить кабель от спутниковой антенны к разъему с обозначением **Satellite** на задней панели телевизора.

# Шаг 1 – Сброс и начальные установки телевизора

1. Используя пульт заходим - **Меню > Поддержка > Самодиагностика > Сброс** – телевизор запросит пинкод, по умолчанию пинкод : **0000**. Подтверждаем сброс и телевизор перезапустится.

| Ca         | модиагностика                                              |                                      |
|------------|------------------------------------------------------------|--------------------------------------|
| 0          | Введите PIN-код с помощью цифровых кнопок на<br>пульте ДУ. |                                      |
|            |                                                            | араметров, за<br>ем<br>в сети, будут |
| <b>1</b> 0 | Отмена<br>Отмена<br>Отмер 🔊 Возврат                        | ны значения<br>нию.                  |
| <b>\$</b>  | Отмена<br>Флер Ф Возврат                                   | ны значения<br>нию.                  |

- Вводим первоначальные настройки телевизора, в сетевых настройках не рекомендую использовать Wi-Fi, так как часто бывает, что теряется сигнал. На этом этапе автонастройку каналов можно пропустить. Обязательно отказываемся от обновления ПО. Не забываем указать правильные дату и время.
- Так как в новой прошивке может быть заблокировано возможность установки SamyGo сразу настройках отключаем Обновление. Заходим в – Меню > Поддержка > Обновление ПО > Обновление в реж.ожидания – устанавливаем «Выкл».

| Обновление ПО            | Обновление                     |
|--------------------------|--------------------------------|
| По USB                   | программного обеспечения можно |
| По сети                  | выполнить в режиме ожидания.   |
| По каналу                | Текущая версия : 00200         |
| Альтернативное ПО        |                                |
| )бновление в реж. ожидан | Выкл.                          |

 Выполняем сброс СмартХаба(SmartHub), нажимаем кнопку – SmartHub > кнопка TOOLS > Настройки > Сброс. Введите пинкод – «0000». Смартхаб перезапуститься, соглашаемся и принимаем лицензию Samsung.

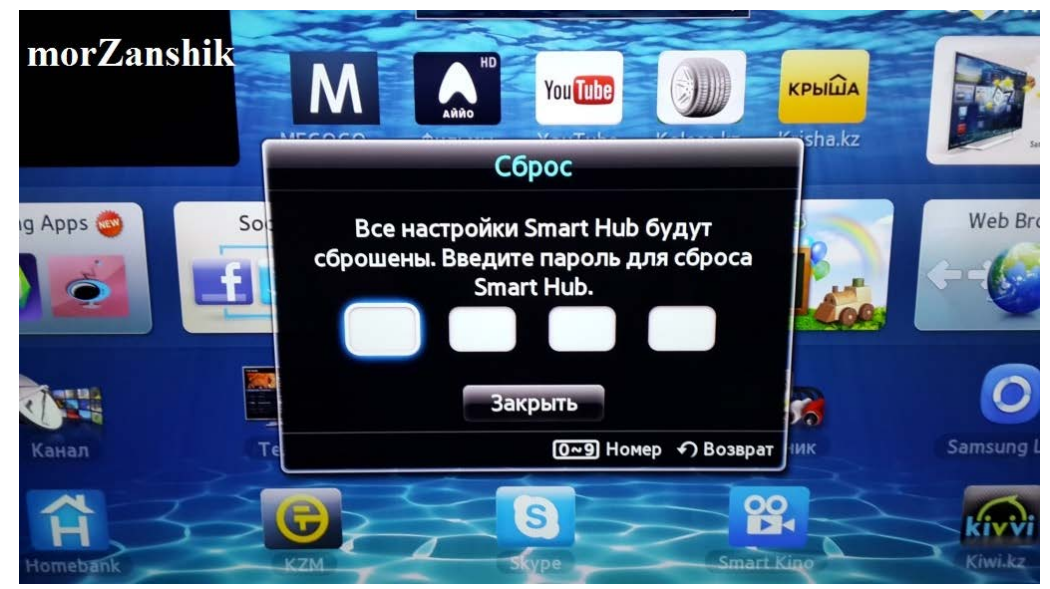

5. Перезапускаем телевизор. После сброса будет всплывать, предложение об обновлении SmartHub всегда жмем Отмена.

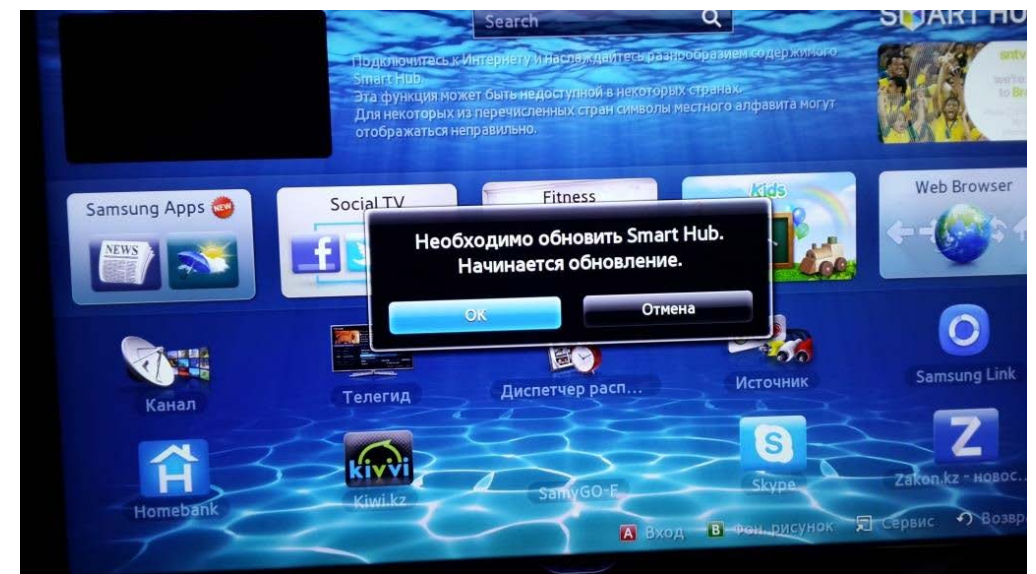

6. Устанавливаем Skype кнопка – SmartHub > Samsung App находим и устанавливаем Skype. Запускаем, Skype проверяем, что работает и выходим.

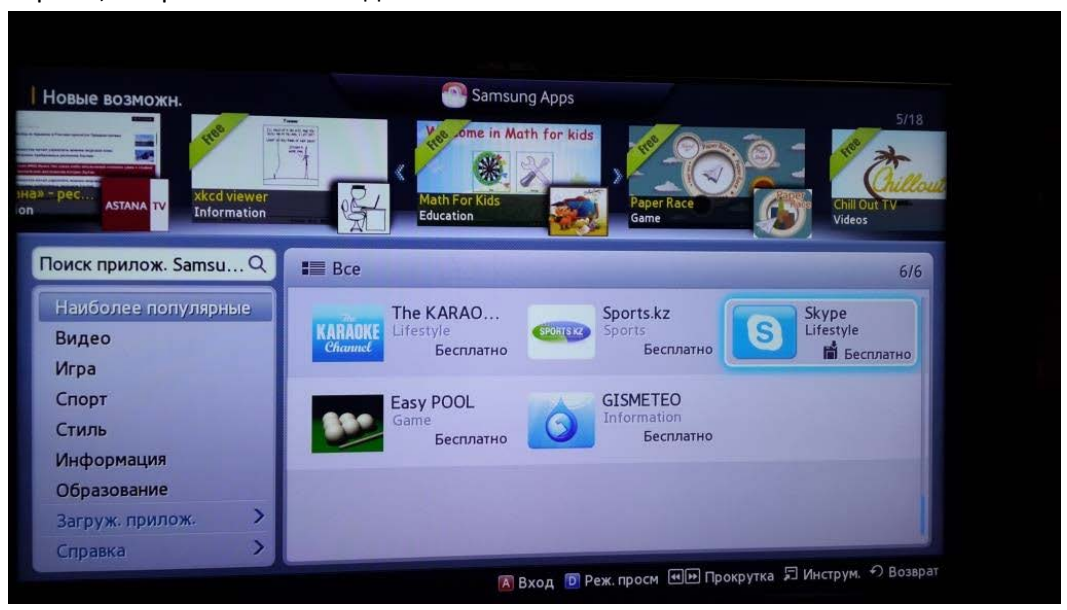

7. Теперь можете установить другие требуемые вам виджеты.

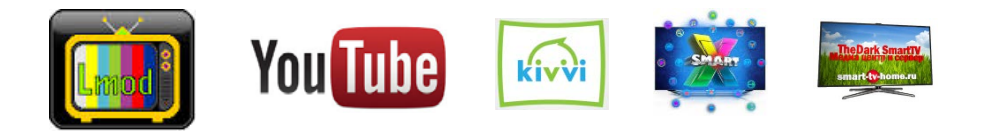

Шаг 2 – Настройка спутника

1. Заходим – Меню > Канал > Антенна выбираем Спутник.

|          | Канал                |         |                              |
|----------|----------------------|---------|------------------------------|
|          | Антенна              | Спутник |                              |
| $\odot$  | Страна               |         |                              |
|          | Автонастройка        |         | Выбор предпочитаемого        |
|          | Настройка вручную    |         | метода приема<br>телевещания |
| *        | Тип телегида         | Samsung |                              |
| *        | Передача списка кан. |         |                              |
| <b>P</b> | Точная настройка     |         |                              |

 В этом же меню заходим в - Спутниковая система – вводим пинкод «0000». Далее выбираем – Выбор спутника – Здесь убираем галочки со всех спутников и устанавливаем галочку на User sat 1 и Сохраняем.

| -      | Выбор спутника                                                    |            |
|--------|-------------------------------------------------------------------|------------|
| 0      | Eurobird 25.5E<br>Astra 23.5E<br>EutelsatW6 21.5E<br>Yamal201 90E | Сохранить  |
| 6<br>6 | User sat 2<br>User sat 3<br>User sat 4                            | morZanshik |

3. Теперь идем в Настройки LNB. Поле Транспордер не заполняем, в полях Нижний ген.LNB и Верхний ген.LNB вбиваем частоту 10750. Выходим.

| Настройки LNB     |               | Выбор тона 22 кГц в                            |
|-------------------|---------------|------------------------------------------------|
| Спутник           | User sat 1    | зависимости от типа LN<br>Для универсальной LN |
| • Транспондер     | Опред. польз. | необходимо выбрать<br>"Авто".                  |
| • Режим DiSEqC    | Выкл.         |                                                |
| • Нижний ген. LNB | 10750 MHz     |                                                |
| • Верхн. ген. LNB | 10750 MHz     | •имя сети<br>Поиск                             |
| • Тон - 22 КГц    | Авто          | •Качество сигнала                              |

Идем – Меню > Канал > Настройка вручную на спутнике User sat 1 нажимаем Сканир. В новом окне выбираем Транпордер-Создать. Здесь вбиваем следующее :
Частота - 11785
Скорость передачи - 27500

## Полярность - Прав.Вертикальная

Сохраняем.

| Новый т           | ранспондер         |  |
|-------------------|--------------------|--|
| Частота           | 11785 MHz          |  |
| Скорость передачи | 27500 KS/s         |  |
| Полярность        | Верт./Правая (V/R) |  |
| Сохраните         | Отмена             |  |
|                   |                    |  |

Далее в Поиск сети выбираем Включить и нажимаем Поиск. Начнется поиск каналов.

|   | Поиск                               | спутника                        |
|---|-------------------------------------|---------------------------------|
|   | Задайте значения для<br>Транспондер | User sat 1.<br>11785 (V/R) 2750 |
|   | Режим сканиров.                     | Все канал                       |
|   | Поиск сети                          | Включит                         |
|   | Качество сигнала                    | 75                              |
| ľ | 1мя сети                            | NTV                             |
|   | Поиск                               | Отмена                          |
|   |                                     |                                 |

По окончании выйдет уведомление об успешном завершении.

Достаточно просканировать только один транспордер **11785**, чтобы все каналы были найдены.

| Настройка вручную з                           | авершена.            |      |  |
|-----------------------------------------------|----------------------|------|--|
| 100                                           |                      | 100% |  |
| User sat 1<br>- ТВ<br>- Радио<br>- Данные/др. | 220<br>217<br>3<br>0 |      |  |
|                                               |                      |      |  |

5. Следующим шагом рекомендую отсортировать все каналы по вашему удобству. Можно отсортировать с помощью пульта, но так как это реализовано в Samsung это очень геморойно и отстойно, но все равно я вам опишу как это сделать. Идем в **SmartHub** выбираем предустановленный виджет **Канал**.

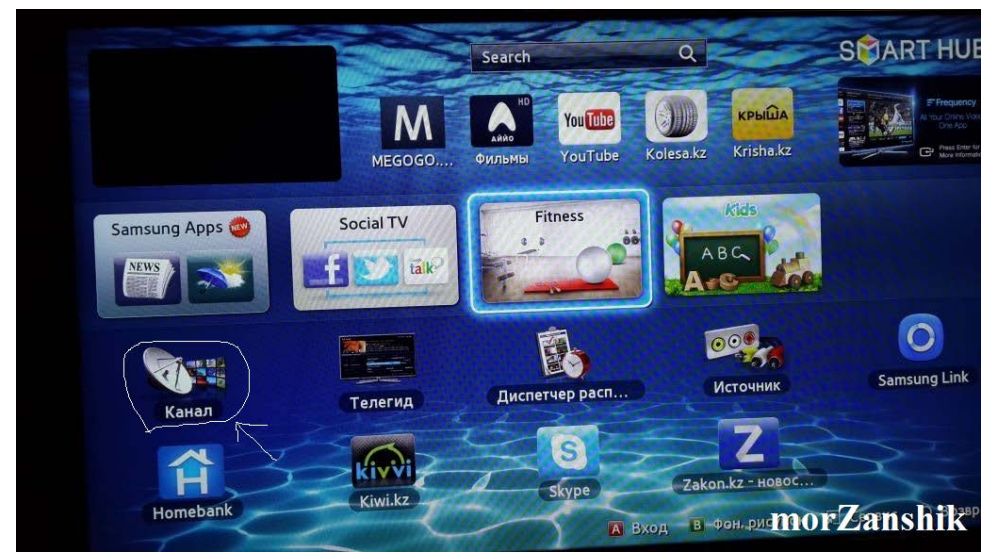

Здесь выбираете нужный вам канал далее нажимаем на кнопку **TOOLS > Изменить номер канала** и двигайте его куда хотите.

|             |      |       | A Constant of the |          | Сервис                       |
|-------------|------|-------|-------------------|----------|------------------------------|
| -           |      |       | кинолюкс нтв      | . 6      |                              |
| ce          | V    | 3     | твц               | 6        | стороколитека и<br>Бланиовка |
|             |      | 5     | Москва 24         | 6        | Изм. номера канала           |
| TB          |      | 7     | Канал Disney      | 6        | Понск                        |
| Danue       |      | 9     | Дождь             | 6        | Сортировка                   |
| Радио       |      | 11    | Playboy TV        | 6        | Информация о канале          |
| Бесплатно   |      | 13    | 3D НТВ-ПЛЮС       | 6        | Ygamma Mezze Live HD         |
|             |      | 15    | Animal Planet HD  | 6        | Выбрать все утбол но нтвы. В |
| Зашифрованн |      | 17    | Nickelodeon HD    | 6        | Отменить все                 |
|             |      | 19    | ССТV-Русский      | 6        | ூ Возерат                    |
| Спутник     | 🖪 Уд | алить | і Информация 🗢    | Страница | 🕑 Выбор 🛱 Инструм. 🔊 Возврат |

Лично для меня гораздо проще и удобнее это сделать с компьютера. Для начала нужно сохранить существующий список каналов на USB-флешку. Для этого вставьте флешку в USB разъём телевизора. Затем с пульта идем в – Меню > Канал > Передача списка кан. – вводим пинкод «0000» выбираем Экспорт на USB начнется копирование файлов на флешку.

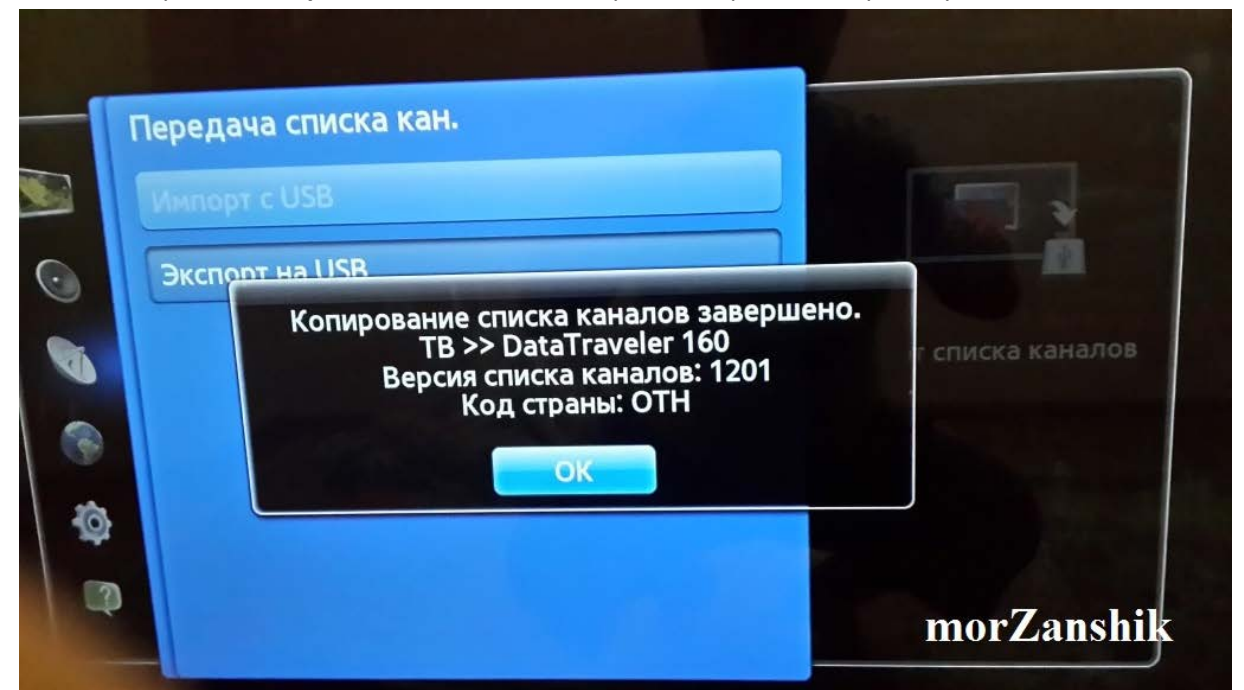

На компьютере из скаченного вами архива запускаете утилиту **SamToolBox.exe** которая находится в папке **SamToolBox**. В программе идем **File>Open** выбираем на флешке файл с расширением \*.scm - Далее в левой части окна программы под **SCM File Tree** два раза кликаем на **map-SateD**. Теперь в правой части окна появился список каналов, здесь используя правую кнопку мыши методом **Cut** и **Paste** передвигайте каналы по вашему усмотрению.

| SamToolBox                       |       |                    |             | -      | -   |       |      | A    |       |  |  |
|----------------------------------|-------|--------------------|-------------|--------|-----|-------|------|------|-------|--|--|
| File Edit Tools Help             |       |                    |             |        |     |       |      |      |       |  |  |
| TV Set                           | 💽 map | 🕄 map-SateD 🗵      |             |        |     |       |      |      |       |  |  |
| UE46ES800 -                      | Num   | Name               | FavList     | tpid   | sat | sid   | mpid | vpid | bouqe |  |  |
| Channel Selector                 | 1     | Канал Disney       | 00000       | 2443   | -31 | 13108 | 328  | 328  | 0     |  |  |
| Favorite List : 🛛 🖊 💌            | 2     | КИНОЛЮКС НТВ-ПЛЮС  | 00000       | 2443   | -31 | 13103 | 323  | 323  | 0     |  |  |
| Service Type : V Radio           | 3     | Телеканал КХЛ      | ពុទ្ធពត្តត្ | 2443   | -31 | 13101 |      |      | 0     |  |  |
| W HD Data                        | 4     | твц                | Copy        | Ctrl+C | -31 | 13102 | 322  | 322  | 0     |  |  |
|                                  | 5     | СПОРТХИТ НТВ-ПЛЮС  | Cut         | Ctrl+X | -31 | 13104 | 324  | 324  | 0     |  |  |
| Name Scope                       | 6     | Москва 24          | Paste       | Ctrl+V | -31 | 13105 | 325  | 325  | 0     |  |  |
|                                  | 7     | ТЕЛЕКАФЕ           |             | 2445   | -31 | 13106 | 326  | 326  | 0     |  |  |
| SCM File Tree                    | 9     | World Fashion      | 00000       | 2443   | -31 | 13109 | 329  | 329  | 0     |  |  |
| channel_list_UE46ES8007_1201.scm | 10    | Дождь              | 00000       | 2443   | -31 | 13110 | 330  | 330  | 0     |  |  |
| FineTune_Digital                 | 11    | Эгоист ТВ          | 00000       | 2443   | -31 | 13111 | 331  | 331  | 0     |  |  |
| TransponderDataBase.dat          | 12    | Playboy TV         | 00000       | 2443   | -31 | 13112 | 332  | 332  | 0     |  |  |
| User Transponder Data Base. dat  | 13    | Nat Geo Wild HD    | 00000       | 2456   | -31 | 14101 | 321  | 321  | 0     |  |  |
| PackageDataBase.dat              | 14    | 3D НТВ-ПЛЮС        | 00000       | 2456   | -31 | 14102 | 322  | 322  | 0     |  |  |
| map-AirA                         | 15    | Mezzo Live HD      | 00000       | 2456   | -31 | 14103 | 323  | 323  | 0     |  |  |
| map-SateD                        | 16    | Animal Planet HD   | 00000       | 2456   | -31 | 14104 | 324  | 324  | 0     |  |  |
| RadioMap                         | 17    | ФУТБОЛ НД НТВ-ПЛЮС | 00000       | 2456   | -31 | 14105 | 325  | 325  | 0     |  |  |
| map-ChKey                        | 18    | Nickelodeon HD     | 00000       | 2456   | -31 | 14106 | 326  | 326  | 0     |  |  |
| CloneInfo                        | 19    | ПП Тест3           | 00000       | 2456   | -31 | 14155 | 325  | 325  | 0     |  |  |
|                                  | 20    | 00714 D X          | 000000      |        | -   | 45404 | 224  | 224  |       |  |  |

По окончании идем в File > Save. Затем вставляем флешку обратно в телевизор. На пульте – Меню > Канал > Передача списка кан. Вводим пин «0000» только теперь выбираем Импорт с USB, будет скопирован изменённый список каналов.

Вы конечно можете использовать другую аналогичную программу, но на тот момент эта была единственной, которая могла распознавать кириллицу и к тому же в ней еще можно объединять аналоговые каналы с цифровыми и спутниковыми каналами.

На этом настройка спутника закончена, переходим к следующему шагу.

- 1. Заходим в **SmartHub** еще раз проверяем установленный **Skype**. Один раз запускаем и проверяем работоспособность виджета **Skype**.
- 2. Отключаем телевизор. Из скачанного архива **Samsung\_shara** извлекаем в корень USB-флешки папку **InstallSamygo**. Проверяем содержимое папки в ней не должно быть такой же папки. Вставляем USB-флешку в разъем USB и включаем телевизор.
- 3. Заходим в SmartHub и ищем виджет Install SamyGO-E.

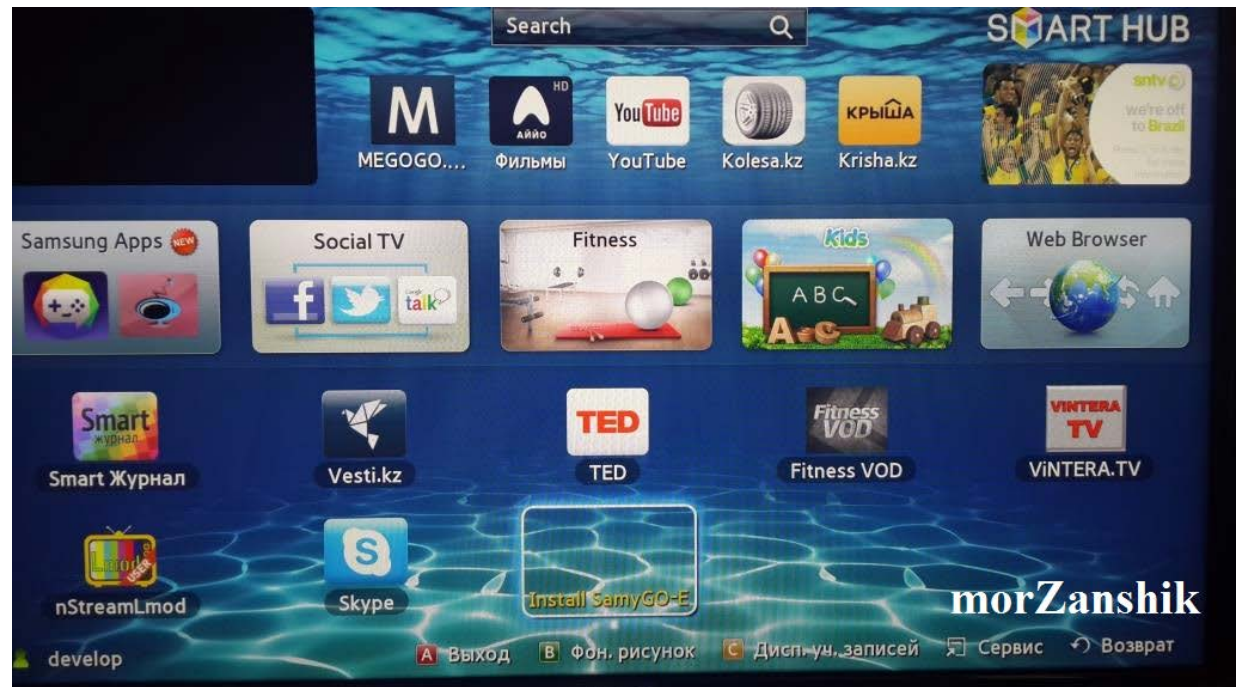

4. Запускаем виджет Install SamyGO-E. Здесь в нижнем окне выйдет сообщение о том что, найдено одно USB-устройство. Затем для установки виджета нажимаем на пульте кнопку Enter. Ждем 20-30сек.

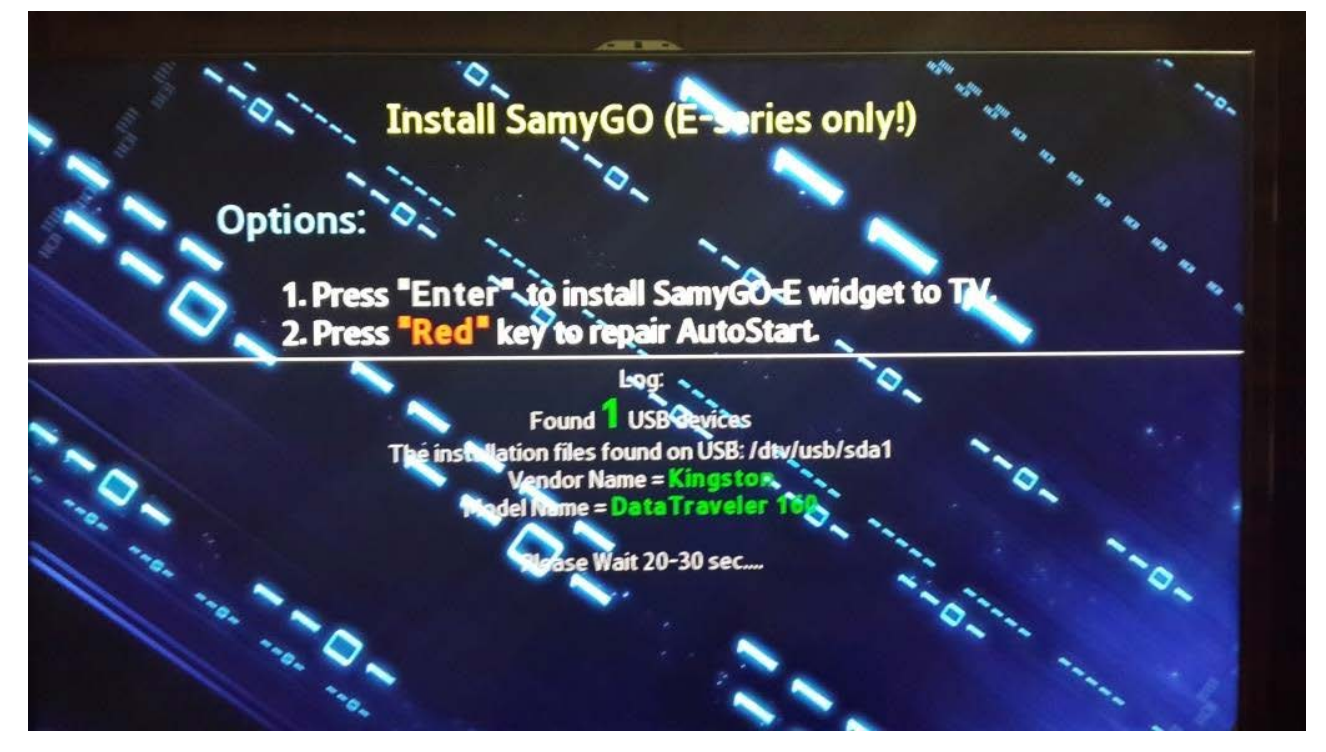

5. По окончании внизу выйдет сообщение об удачной установке виджета. Выходим из виджета и SmartHub, отключаем телевизор, вынимаем USB-флешку и обратно включаем телевизор.

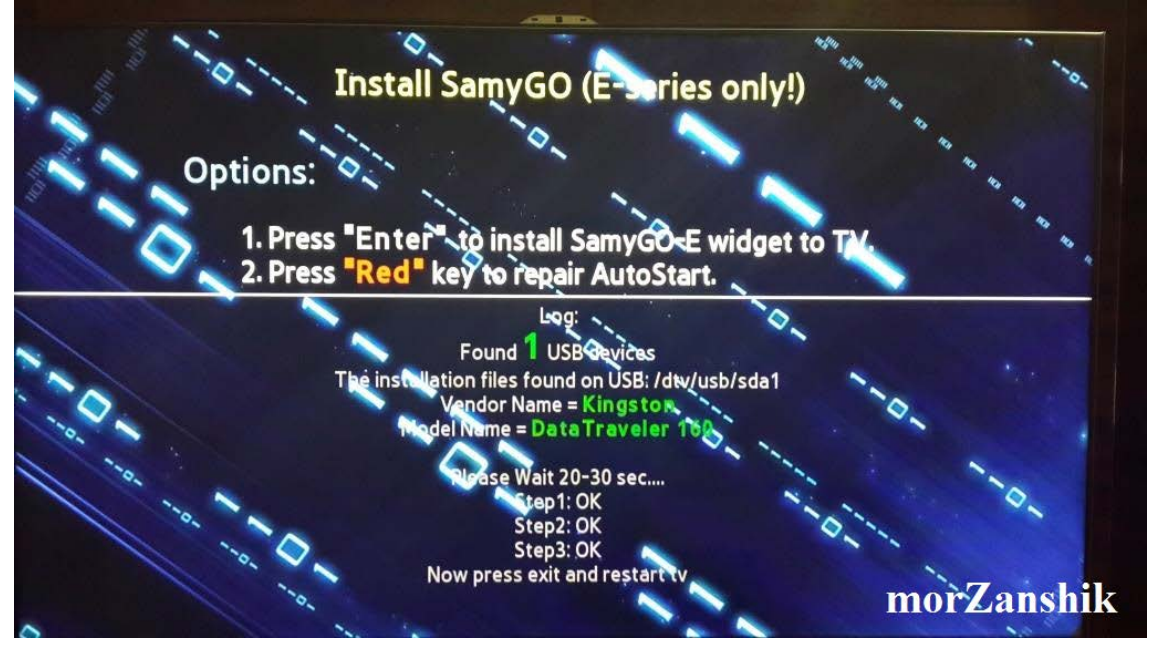

6. Заходим в SmartHub и если все успешно прошло, вы увидите виджет SamyGO-E.

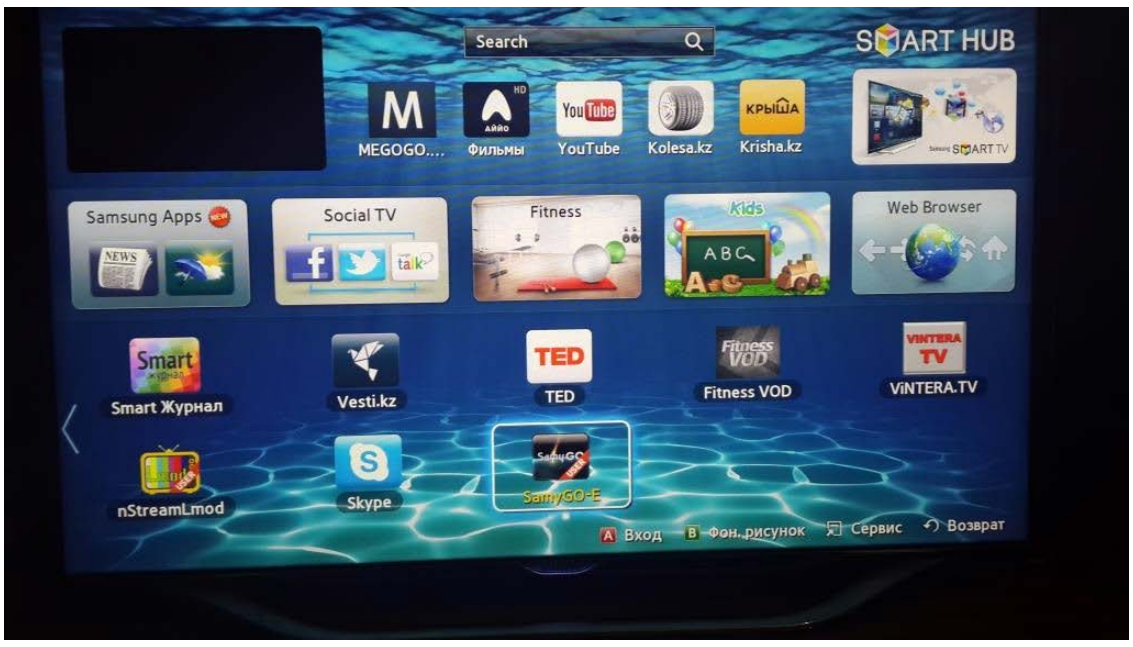

7. Также подтверждением об успешной установке виджета будет наличие виртуального USBпривода. Его можно увидеть нажав на пульте кнопку **Source(Источник)**, только надо помнить что этот виртуальный привод отображается только спустя 30-40сек после включения телевизора.

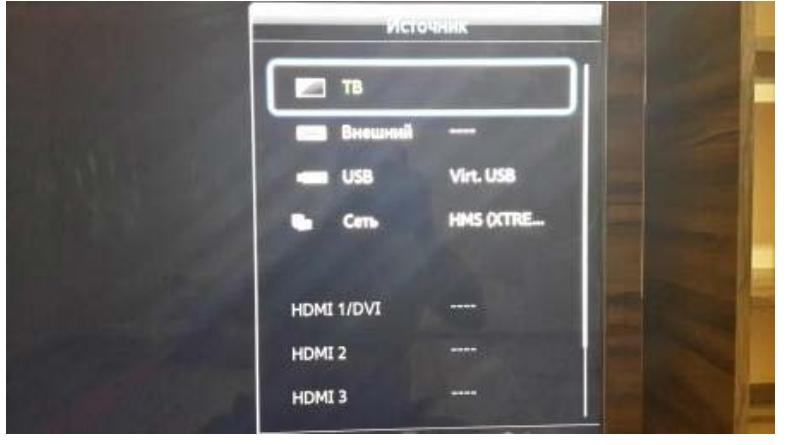

Установка виджета окончена.

1. Узнаем IP-адрес телевизора. На пульте нажимаем – Меню > Сеть > Состояние сети.

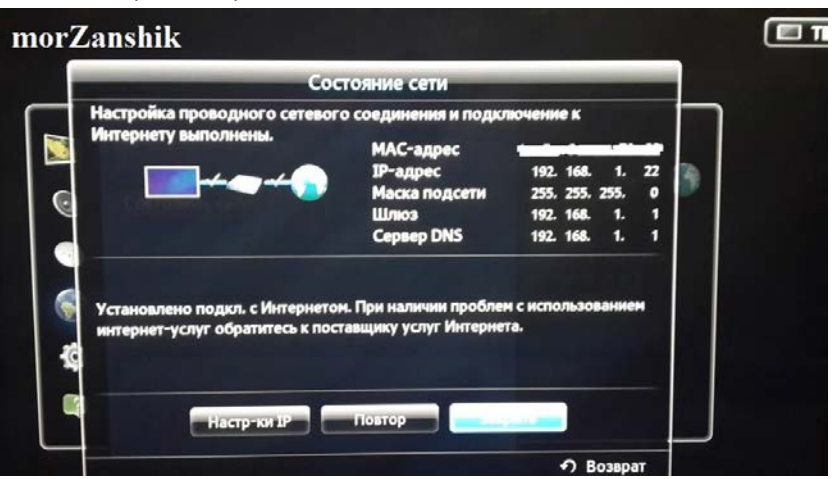

2. С помощью **Total Commander** подключаемся к телевизору по FTP. В **Total Commander** создаем новое **FTP соединение** указываем IP-адрес телевизора, имя и пароль не требуется.

| Настройка FTP-соеди       | инения                                                |  |  |  |  |  |
|---------------------------|-------------------------------------------------------|--|--|--|--|--|
| Им <u>я</u> соединения:   | SAMSUNG TV                                            |  |  |  |  |  |
| <u>Сервер [:Порт]</u> :   | 192.168.1.22                                          |  |  |  |  |  |
| SSL/TLS                   | Анони <u>м</u> ное соединение (пароль - адрес E-mail) |  |  |  |  |  |
| <u>У</u> чётная запись:   | Учётная запись: root                                  |  |  |  |  |  |
| Пароль:                   |                                                       |  |  |  |  |  |
| ВНИМАНИЕ: Хранить         | ВНИМАНИЕ: Хранить здесь пароль небезопасно!           |  |  |  |  |  |
| Использовать <u>г</u> лая | зный пароль для защиты пароля                         |  |  |  |  |  |
| Уд <u>а</u> лён, каталог: |                                                       |  |  |  |  |  |
| <u>Л</u> окальн. каталог: | >>                                                    |  |  |  |  |  |
| Послать <u>к</u> оманды:  |                                                       |  |  |  |  |  |
| <u>Т</u> ип сервера:      | Автоопределение 💌                                     |  |  |  |  |  |
| 🔲 Использовать бра        | ндмауэр или прокси-сервер                             |  |  |  |  |  |
| Определить новы           | й т                                                   |  |  |  |  |  |
| 🔲 Пассивный режим         | о <u>б</u> мена (как Web-браузер)                     |  |  |  |  |  |
| 🔲 Посылать команду        | для поддержания соединения активным:                  |  |  |  |  |  |
| Кома <u>н</u> да:         | NOOP – Посылать каждые: 90 s                          |  |  |  |  |  |
| Запоминать содер          | жимое всех посещённых каталогов (в кэше)              |  |  |  |  |  |
| Кодировка имён файл       | юв: (Автоопределение (включая UTF-8) 🔹                |  |  |  |  |  |
|                           | ОК Отмена Справка                                     |  |  |  |  |  |

3. В архиве Samsung\_shara из папки libOSCAM-v.0.3.1 копируем папку oscam в телевизор по следующему пути /mtd\_rwcommon/, должно получится /mtd\_rwcommon/oscam. Перезагружаем телевизор (отключить-включить). Файлы выделение команды Сеть Вид Конфигурация Запуск

| 2   333 🖹 🖬 😫   183   🎭   4+ 🔶   🏛 🏥   55 🗱   🛤                      | 📧 🗱 🎒 🕺                           |                                 |
|----------------------------------------------------------------------|-----------------------------------|---------------------------------|
| FTP Режим обмена Двоичный (zip. doc и т.д.) • Отключение 226 Operati | ответа сервера<br>tion successful |                                 |
| 🔤 d 💌 [новый том] 37 160 296 Кб из 488 384 000 Кб свободно           |                                   | ヽ 🗊 0 👻 ftp://root@192.168.1.22 |
| →d:\EQUIPMENT\Samsung\TV\*.*                                         |                                   | * ▼ 0:/mtd_rwcommon/*.*         |
| <b>↑</b> Имя                                                         | Тип Размер Дата                   | Атрибут + Имя                   |
| <u>د.</u> ]                                                          | <Папка> 09.07.2014 21:55 -        | — <b>((</b> )                   |
| [99_99_libOSCAM]                                                     | <Папка> 30.03.2014 08:51 -        | — 🔁 [adobe]                     |
| [99_99_libOSCAM(1)]                                                  | <Папка> 30.03.2014 08:51 -        | — [Analyzer]                    |
| 🛄 [InstallSamygo]                                                    | <Папка> 27.04.2013 13:57 -        | — [common]                      |
| Diboscam-v.0.3.1]                                                    | <Папка> 30.03.2014 08:52 -        | — [emps]                        |
| oscam]                                                               | <Папка> 09.07.2014 21:55 -        | — [error_log]                   |
| 📴 [Sam Tool Box]                                                     | <Папка> 30.03.2014 16:31 -        | — [history]                     |
| 🛅 [Виджеты]                                                          | <Папка> 09.07.2014 20:00 -        | — (MirrorTV)                    |
| 🗋 channel                                                            | scm 30 288 30.03.2014 16:51 -     | a- 🦲 [moip]                     |
| 🕒 channel.scm                                                        | bak 30 288 30.03.2014 16:50 -     | a- 🗀 (oscam)                    |
| Manual oscam                                                         | docx 20 665 31.03.2014 18:09 -    | a- 📁 [pop]                      |
| oscam                                                                | server 414 31.03.2014 18:06 -     | a- psa)                         |
| ā                                                                    |                                   |                                 |

4. Подключаемся к телевизору по Телнет. На компьютере запускаем командную строку Пуск > Выполнить > cmd.exe

В командной строке вводим **telnet** и жмем **Enter**. Затем пишем **open 192.168.1.22** (это IP-адрес моего телевизора, вы будете писать свой). Если вы все ввели правильно вы увидите **VDLinux#>** Далее вводим следующую команду: Подтверждением ввода правильной команды будет вывод каретки на следующей строке.

### cd /mtd\_rwcommon/oscam

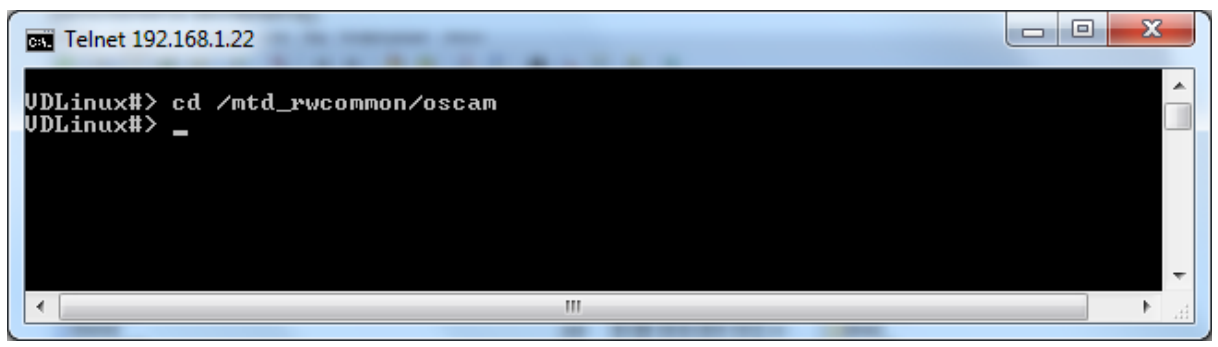

5. Меняем права доступа к файлам, делаем их запускными следующей командой:

#### chmod +x samyGOso oscam-r9003-samygo ntpclient

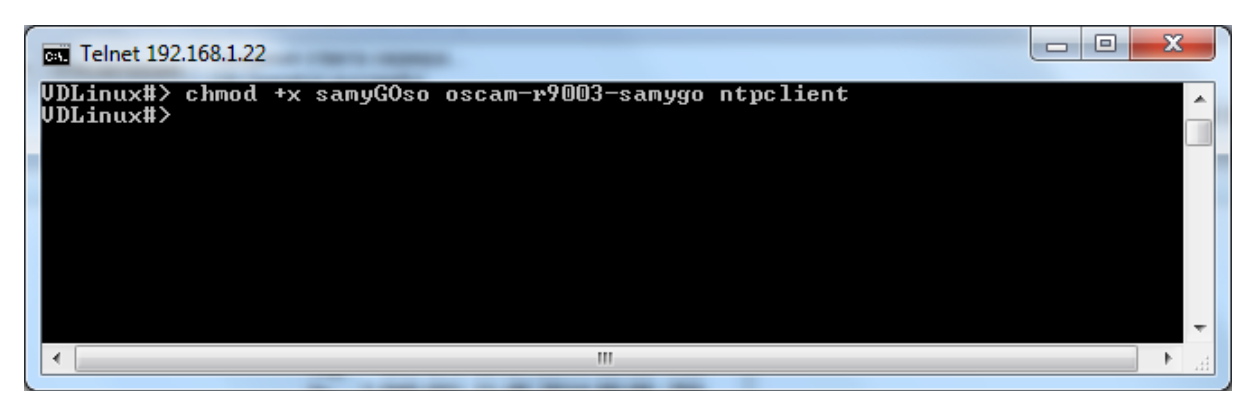

6. Следующая команда

chmod +x /mtd\_rwcommon/oscam/samyGOoscam

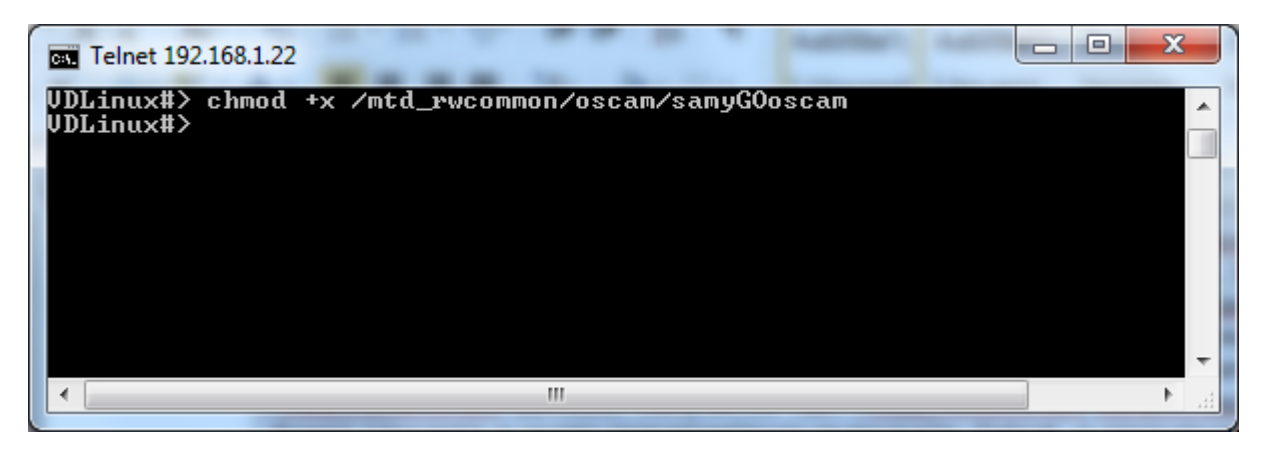

7. Запускаем сам плагин Oscam командой

/mtd\_rwcommon/oscam/samyGOoscam

Ответ будет как на скрине

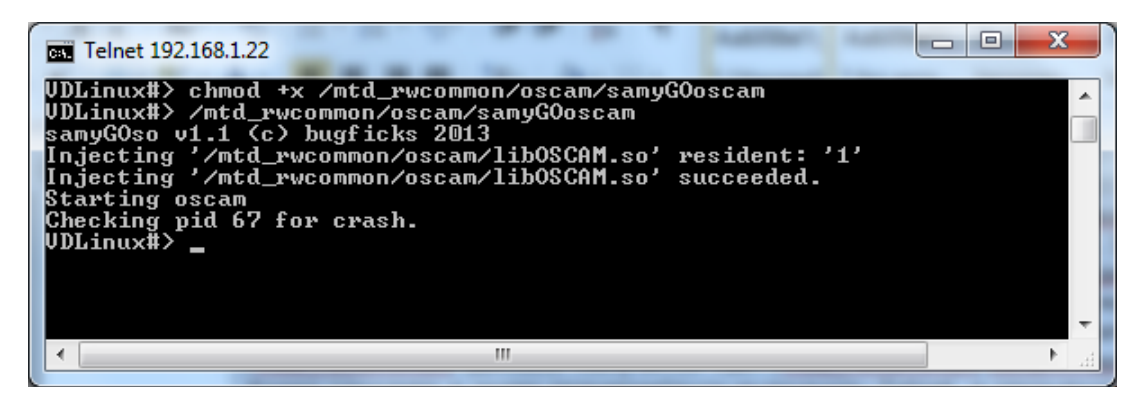

8. Проверяем работу Oscam, с компьютера в браузере вбиваем адрес телевизора <u>http://192.168.1.22:8887</u>

Имя пользователя: **oscam** Пароль: **oscam** Откроется веб-интерфейс плагина Oscam.

| read ID    | Type                                 | ID                                                                                                    | Label                                                                                                    | AU                                                                                                    | Crypted                                                                                                    | Address                                                                                                    | Port                                                                                                    | Protocol                                                                                                    | Login                                                                                                    | Online                                                                                                    | CAID:SRVID                                                                                                    | Current Channe                                                                                                    |
|------------|--------------------------------------|----------------------------------------------------------------------------------------------------|----------------------------------------------------------------------------------------------------|----------------------------------------------------------------------------------------------------|----------------------------------------------------------------------------------------------------|----------------------------------------------------------------------------------------------------|----------------------------------------------------------------------------------------------------|----------------------------------------------------------------------------------------------------|----------------------------------------------------------------------------------------------------|----------------------------------------------------------------------------------------------------|----------------------------------------------------------------------------------------------------|----------------------------------------------------------------------------------------------------|
| bd918      | 5                                    | 0                                                                                                    | reet                                                                                                    |                                                                                                    |                                                                                                    | 127.0.0.1                                                                                                    | 0                                                                                                    | server                                                                                                    | 09.07.14 17:31:15                                                                                                    | 00:13.50                                                                                                    | 0000.0000                                                                                                    |                                                                                                    |
| c46a8      | 'n                                   | 1                                                                                                    | root                                                                                                    |                                                                                                    |                                                                                                    | 127.0.0.1                                                                                                    | 0                                                                                                    | http                                                                                                    | 09.07.14 17:31:15                                                                                                    | 00:13:50                                                                                                    | 0000-0000                                                                                                    |                                                                                                    |
| with ECM v | within last 2                        | 5 seco                                                                                                    | nds)                                                                                                    |                                                                                                    |                                                                                                    |                                                                                                    |                                                                                                    |                                                                                                    |                                                                                                    |                                                                                                    |                                                                                                    |                                                                                                    |
| *          | c                                    | 1                                                                                                    | anonymous                                                                                                    | OFF                                                                                                    | OFF                                                                                                    | 0.0.0.0                                                                                                    | 0                                                                                                    | dvbapi                                                                                                    | 09.07.14 17:31:15                                                                                                    | 00:13:50                                                                                                    | 0000:0000                                                                                                    |                                                                                                    |
|            | ead ID<br>d918<br>46a8<br>with ECM v | cad ID     Type       d918     s       46a8     h       with ECM within last 2     c       c     c       0     17:31:16     0 | sead ID     Type     ID       d\$18     s     0       46a8     h     1       with ECM within last 25 second     C     1       5     c     1       9     17:93:15     0     s > 01 | Sead ID     Type     ID     Label       d518     a     0     recid       46a6     h     1     recid       vith ECM within last 25 seconds) | Seal ()     Type     IO     Label     AU       d518     s     0     root     46.8     1     root     1       wth ECM within last 25 seconds)     C     1     anonymous     OFF     17/131:16     0     > >>     0000     c     anonymous     OFF     1     17/131:16     0     > >>     0000     c     c     anonymous     OFF     1     1     1     1     1     1     0     1     1     1     1     1     1     1     1     1     1     1     1     1     1     1     1     1     1     1     1     1     1     1     1     1     1     1     1     1     1     1     1     1     1     1     1     1     1     1     1     1     1     1     1     1     1     1     1     1     1     1     1     1     1     1     1     1     1 | Seat ID     Type     ID     Label     AU     Crypted       d918     s     0     root     4     4     4       d8a8     h     1     root     4     4     4       vbt ECH within last 25 seconds) | Sead ID     Type     ID     Label     AU     Crypted     Address       d518     a     0     root     127.0.0.1     127.0.0.1       46a6     h     1     root     127.0.0.1     127.0.0.1       vth ECM within last 25 seconds) | Seat ID     Type     ID     Label     All     Crypted     Address     Port       d918     s     0     root     127.0.0.1     0       46a6     h     1     root     127.0.0.1     0       with EOM within last 25 seconds) | Seat ID     Type     ID     Label     AU     Crypted     Address     Port     Protocol       d918     s     0     root     127.0.0.1     0     server       d8a8     h     1     root     127.0.0.1     0     mp.       wth EOM within test 25 seconds) | Seat ID     Type     ID     Label     AU     Crypted     Address     Port     Portsocol     Login       d918     s     0     root     127.0.0.1     0     server     09.07.14 17.31.15       d8a8     h     1     root     127.0.0.1     0     http     00.07.14 17.31.15       e8a8     h     1     root     127.0.0.1     0     http     00.07.14 17.31.15       extb EDM within lest 25 seconds        0     dress     09.07.14 17.31.15       extb = C     1     anonymous     OFF     OFF     0.0.0.0     0     dress     09.07.14 17.31.15       17.731.10     s     b     000000000000000000000000000000000000 | Seat ID     Type     ID     Label     AU     Crypterd     Address     Port     Protocol     Login     Online       d918     a     0     root     127.0.0.1     0     server     08.07.14 17.31.15     00.13.50       48a8     h     1     root     127.0.0.1     0     mp     09.07.14 17.31.15     00.13.50       vith ECM within last 25 seconds) | Seat ID     Type     ID     Label     AU     Crypted     Address     Port     Protocol     Login     Online     CAUE:SRVID       d918     s     0     root     1     127.0.0.1     0     server     08.07.14 17.31.15     00.13.50     0000.0000       48.a8     h     1     root     1     127.0.0.1     0     mp.     06.07.14 17.31.15     00.13.50     0000.0000       with EOM within lest 25 securids       127.0.0.1     0     mp.     06.07.14 17.31.15     00.13.50     0000.0000       with EOM within lest 25 securids       07.0.0.0     0     drobal     09.07.14 17.31.15     00.13.50     0000.0000       10.7131:16     0     3.20     0.0.0.0     0     drobal     09.07.14 17.31.15     00.13.50     0000.0000 |

9. Вводим данные шаринг-сервера. Переходим в раздел *FILES* снизу выбираем *oscam.server* 

Здесь вводим следующие параметры и нажимаем **Save**. [reader] Label = HTB+ (описание пакета) Protocol = newcamd (протокол) Key = 0102030405060708091011121314 Device =ru.server.tv,3001 (адрес и порт шаринг-сервера) user =1111 (Пользователь) password =2222 (Пароль) CAID = 0500 IDENT = 040600,040620,050b00 (ИДЕНТЫ) Fallback = 0 Group = 1 ReconnectTimeout = 20 InactivityTimeOut = 15

# STATUS CONFIGURATION READERS USERS SERVICES FILES F

oscam.version oscam.dvbapi oscam.conf oscam.user oscam.server oscam.services oscam.srvid

Label = HTB+ Protocol = newcamd Key = 010203040506070809101121314 Device =ru.server.tv,3001 user =1111 password =2222 CAID = 0500 IDENT = 040600,040620,050b00 Fallback = 0 Group = 1 ReconnectImeout = 20 InactivityTimeOut = 15 10. Теперь введем настройки, чтобы плагин **Oscam** автоматически запускался без телнет.

В распакованном архиве Samsung\_share из папки 99\_99\_libOSCAM, используя Total Commander скопировать файл 99\_99\_libOSCAM в телевизор сюда-/mnt/etc/init.d/.

| FTP Режи    | им обмена Двоичный (zip, doc и т.д.) 🔻 Отключение | Ожидание ответа<br>226 Operation suc | сервера<br>cessful |                |         |                                                                                                    |
|-------------|---------------------------------------------------|--------------------------------------|--------------------|----------------|---------|----------------------------------------------------------------------------------------------------|
| 🗆 d 🔻 [новы | й том] 37 160 296 Кб из 488 384 000 Кб свободно   |                                      |                    |                | N       | Image: Second Second |
| d:\EQUIPME  | NT\Samsung\TV\99_99_libOSCAM(1)\*.*               |                                      |                    |                | * 🔻     |                                                                                                    |
| т Имя       |                                                   | Тип                                  | Размер             | Дата           | Атрибут | +Имя                                                                                                    |
| 金[]         |                                                   |                                      | <Папка>            | 30.03.2014 08: | 51 —    | 全[.]                                                                                                    |
| 99_99_libO  | SCAM                                              | init                                 | 2 311              | 10.11.2013 16: | 02 -a—  | 99_99_z_sendinfo                                                                                                    |
|             |                                                   |                                      |                    |                |         | 99_99_start_exeDSP.init                                                                                                    |
|             |                                                   |                                      |                    |                |         | 90_90_loadGameMains.init                                                                                                    |
|             |                                                   |                                      |                    |                |         | 90_90_injectso.init                                                                                                    |
|             |                                                   |                                      |                    |                |         | 80_80_record_to_nwshare.init                                                                                                    |
|             |                                                   |                                      |                    |                |         | 80_80_record_to_nwshare.init                                                                                                    |
|             |                                                   |                                      |                    |                |         | 70_70_arfix-sh.init                                                                                                    |
|             |                                                   |                                      |                    |                |         | 30_09_xserver.init                                                                                                    |
|             |                                                   |                                      |                    |                |         | 06_06_obexpush.init                                                                                                    |
|             |                                                   |                                      |                    |                |         | 06_05_vsftp.init                                                                                                    |
|             |                                                   |                                      |                    |                |         | 06_05_samba-server.init                                                                                                    |
|             |                                                   |                                      |                    |                |         | 06_05_samba-server                                                                                                    |
|             |                                                   |                                      |                    |                |         | 6_05_bb_httpd.init                                                                                                    |
|             |                                                   |                                      |                    |                |         | 06_05_apache                                                                                                    |

Затем повторно войти в телевизор телнетом и выполнить команду

| Telnet 192.168.1.22          |                                        | - 0 <b>X</b> |   |
|------------------------------|----------------------------------------|--------------|---|
| VDLinux#> chmod<br>VDLinux#> | +x /mnt/etc/init.d/99_99_libOSCAM.init |              |   |
|                              |                                        |              |   |
|                              |                                        |              |   |
|                              |                                        |              |   |
|                              |                                        |              | - |
|                              | III                                    |              |   |

chmod +x /mnt/etc/init.d/99\_99\_libOSCAM.init

11. Перезагружаем, телевизор ждем 30-40 сек пока запустится Oscam и вуаля смотрим НТВ и радуемся жизни.

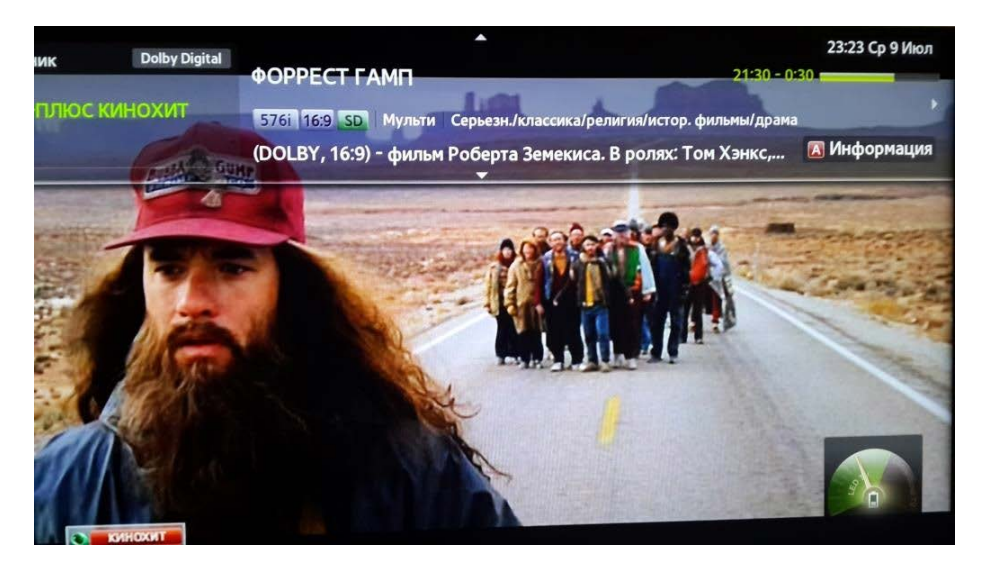

В завершение добавлю, не коем случае не обновляйте прошивку и версию SmartHub. Так как может безвозвратно слететь SamyGo.

Также если у вас не показывает ЕРС на телевизоре проверяйте время и дату.

Позже выложу инструкцию по настройке IPTV **IDTV(Казахтелеком)** без ресивера на телевизоре Samsung. Все вопросы и замечания высылайте на morzanshik@bk.ru